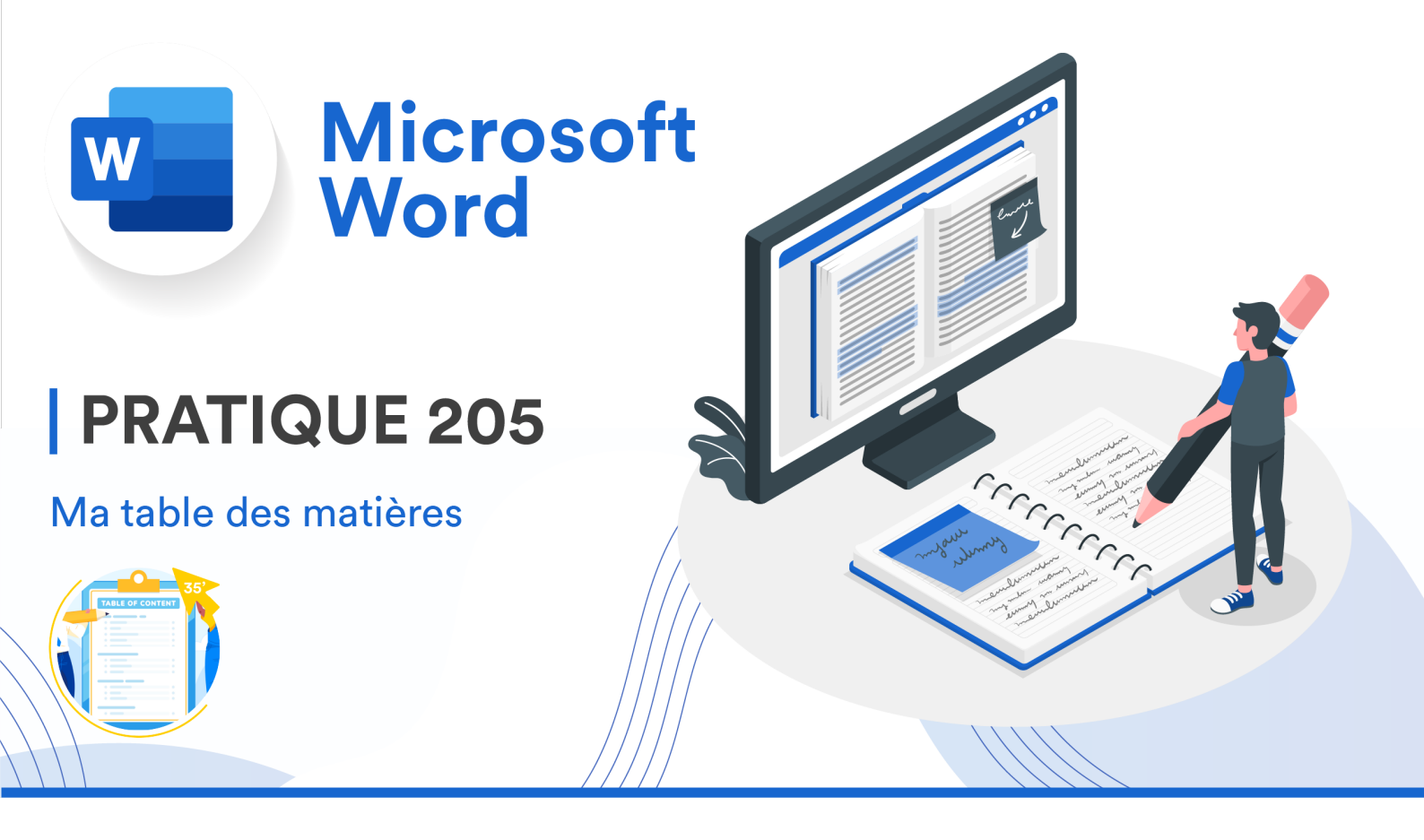

## CONSIGNES

- 1. Connectez-vous à votre compte Microsoft 365. Accédez à votre espace OneDrive via l'icone III
- 2. Dans votre OneDrive, créez un nouveau dossier intitulé « Bureautique ». Changez sa couleur si vous le souhaitez.
- 3. Vérifiez que ce dossier apparaît bien dans « Mes fichiers », dans le menu de gauche.
- 4. Quittez OneDrive Web et ouvrez OneDrive Desktop via la recherche Spotlight.
- 5. Vous y retrouvez votre dossier « Bureautique », dans lequel vous créerez l'architecture ci-dessous. Créez-y également un document Word vide intitulé comme ci-dessous.

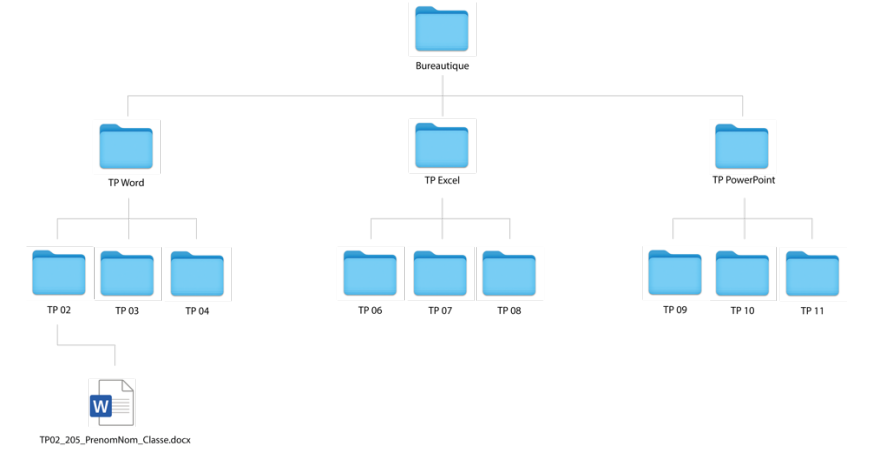

- 6. Ouvrez le document Word vide est générez-y 80 paragraphes de faux texte en français.
- 7. Mettez en forme ces paragraphes de la façon indiquée dans le **Document 202**.
- Séparez le texte en 16 parties (= 5 paragraphes par partie)
  Astuce 1 : Utiliser « Rechercher et remplacer » peut vous faire gagner du temps ! <sup>(2)</sup>
  Astuce 2 : Vous avez fait juste si chacun de vos paragraphes commence par le texte « Les vidéos... ».
- 9. Créez et répartissez les 16 titres et sous-titres suivants tout au long de votre texte. Chacun de vos paragraphes devrait donc être nommé et numéroté.

|          |                                    | 1. Introduction    |
|----------|------------------------------------|--------------------|
| 1.       | Introduction                       | Les vidéos         |
| 2.       | Problématique                      |                    |
|          | 2.1. Définition                    |                    |
|          | 2.2. Formalisation                 |                    |
|          | 2.3. Enjeux                        | 2. Problématigue   |
| 3.       | Méthodologie                       | Les vidéos         |
|          | 3.1. Présentation et justification |                    |
|          | 3.2. Mode opératoire               |                    |
| 4.       | Résultats                          | 2.1. Définition    |
|          | 4.1. Présentation des résultats    | Les vidéos         |
|          | 4.2. Analyse des résultats         |                    |
|          | 4.3. Discussion des résultats      |                    |
| 5.       | Conclusion                         |                    |
| 6.       | Références bibliographiques        | 2.2. Formalisation |
| 7.       | Tableau des figures                | Les vidéos         |
| 8.       | Annexes                            |                    |
| <u> </u> |                                    |                    |

**Remarque :** ces 16 éléments sont donnés dans le cadre simple de cet exercice. Pour votre TPL, veuillez vous référer à la structure demandée par vos profs de TPL.

- 10. Modifiez le style de vos titres et sous-titres de la façon indiquée dans le **Document 202**.
- 11. Générez des numéros de page de la façon indiquée dans le **Document 202**.
- 12. En tout début de document, créez une page dédiée à la table des matières. Ajoutez-y un titre et créez-y votre table des matières. Travaillez son aspect visuel comme vous le jugez bon.
- 13. Insérez des sauts de page à la fin des chapitres et actualisez votre table des matières.

- 14. Tout à la fin du document, écrivez le nombre de caractères que contient votre texte (espaces non-compris). Ne comptez que les caractères des textes purs.
- 15. Assurez-vous d'enregistrer votre document dans votre dossier TP02 sur OneDrive.

Ce document est à rendre sur Moodle avant la date indiquée par le calendrier du cours.